### lack and Sue Drafahl

# Adobe Photoshop 7.0

THE BIGGEST NEWS at PMA 2002 was the introduction of Photoshop 7 from Adobe.

Although some of us lucky ones were privy to a Beta version, most of the crowd was in shock. Surely it wasn't time for an upgrade yet, was it? It seemed like just yesterday that version 6 was released. Obviously, the folks at Adobe had a few new tricks up their sleeves that they were anxiously waiting to show us all.

Adobe has made a distinct effort to design a streamlined work space with photographers in mind. They realize that nowadays photographers input photos into their computers from both scanners and digital cameras. It often gets confusing trying to match file names

with intended photos. Thankfully, Adobe has included a thumbnail file browser with Photoshop 7 that is a fabulous feature.

Once you open the file browser, you can select a specific folder on your data drive and thumbnails are quickly created. Just make your image choices and drag them onto your editing screen. You can then sort them, change their names and even rotate the verticals. If you need a larger version, just click on the thumbnail. This is great

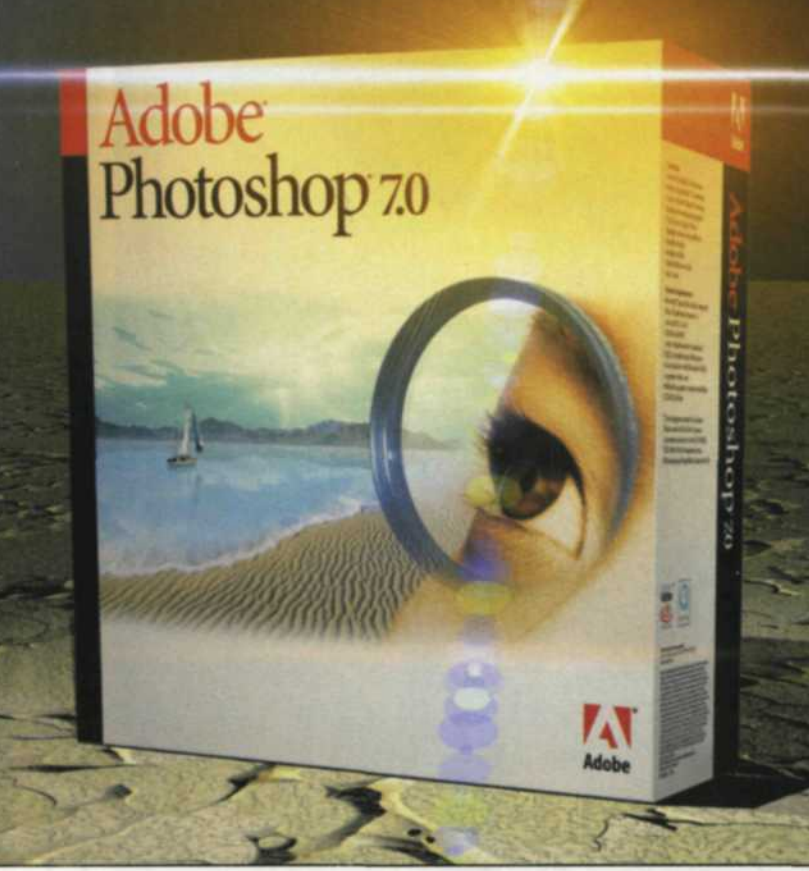

for digital cameras, as you can quickly import your images, sort them and view all the camera information.

If you often use the brush palette in your image editing, you will be thrilled with the new brush engine. When your first open the brush palette, you will see each brush displayed in the new brush stroke format, which shows you how it will look on the screen. You also have the option of changing it back to the older brush format if you

choose. This new brush engine allows you more creative control of how the brush is applied to your image. You can change shape, size, scattering effects, texture, color dynamics, and more than a dozen other controls which makes the brush palette one of the most creative controls in the new version of Photoshop.

Photoshop 7 also gives you the freedom to customize the tools you use most and provide quick and easy access to them. Best of all, it is simple to create custom tool presets. Just load the tool you want to customize, make your changes, and then add the new tool to the tool preset menu in the upper left corner of the edit screen. You can also design a custom workspace

with your specific palettes and tools. Just load your workspace in and magically the screen appears with all the tools and functions just the way you like them.

Speaking of tools, Photoshop 7 features two of the most innovative new tools, called the Healing brush and Patch tool. These two retouching tools share the same spot on the toolbox, fourth down on the left, but serve different functions.

The Healing brush works in a similar

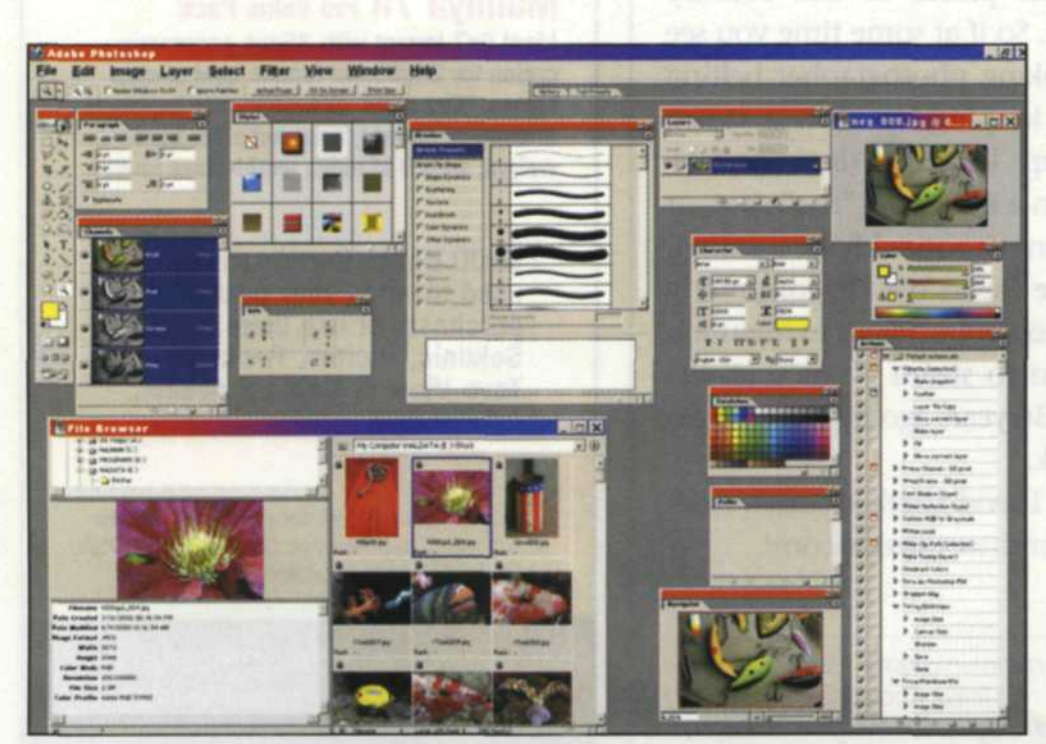

The new look of the various Photoshop 7 menus on the Windows Platform. The Mac menus are very similar in appearance.

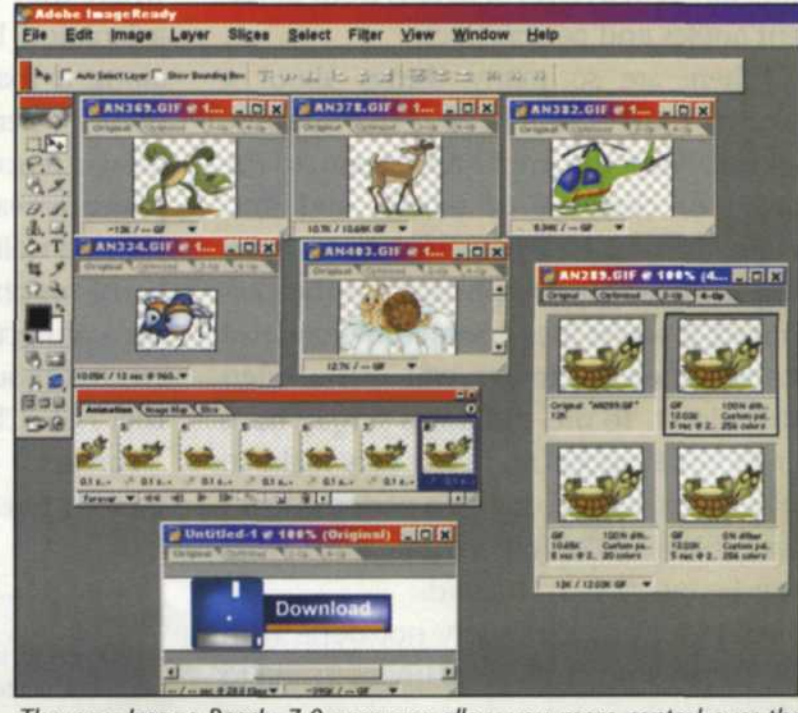

The new Image Ready 7.0 program allow you more control over the viewing of animations, and image compression for the Internet.

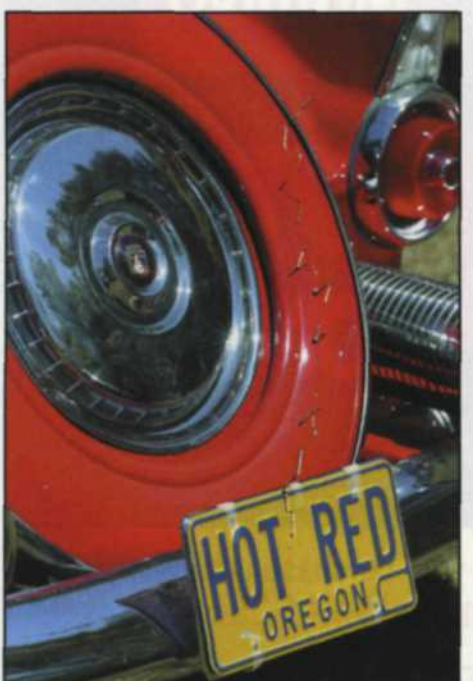

during photo finishing.

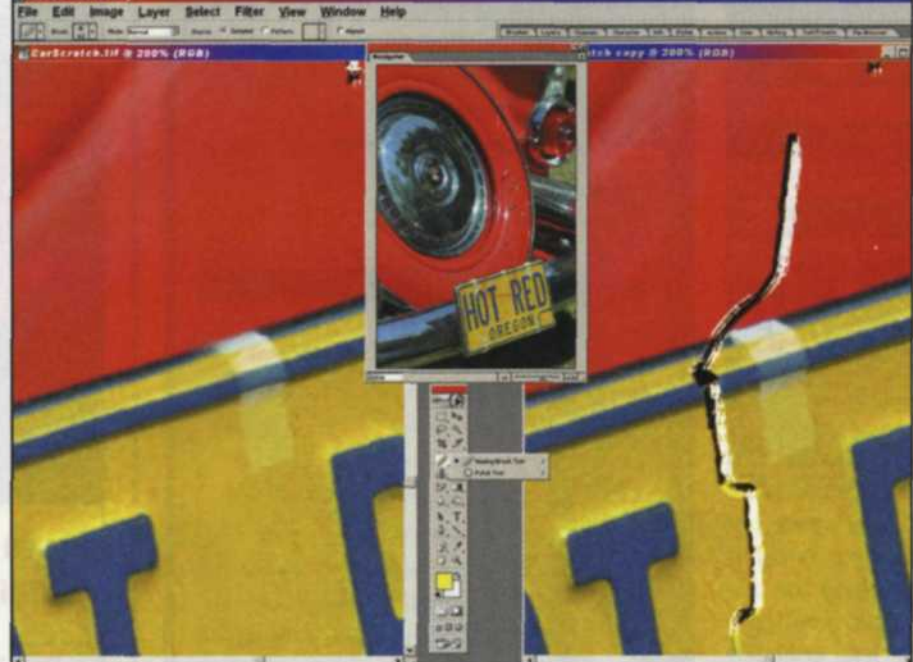

Original color negative image damaged Left image is a zoom in of the damaged area. Right image is using the patch tool to select areas next to the scratch and drop on the damaged area. The patch tool then matches the surrounding area so that no editing is evident.

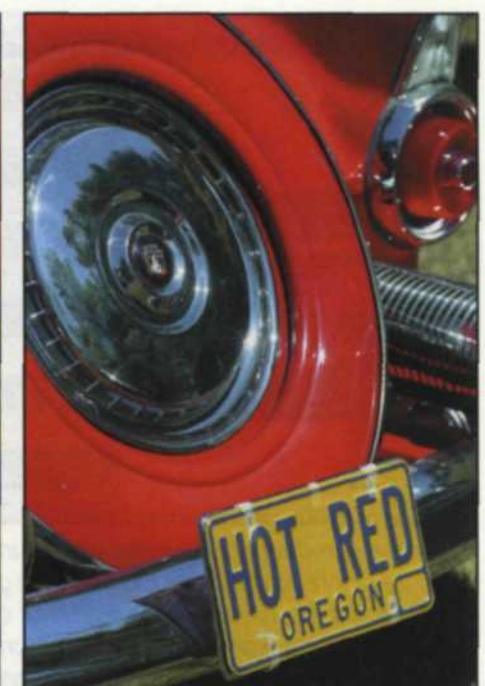

Final image after the healing/patch tools were used to blend the paint in the car to the damaged areas in the image. (In this case the tool would be called the auto-body repair tool —just kidding)

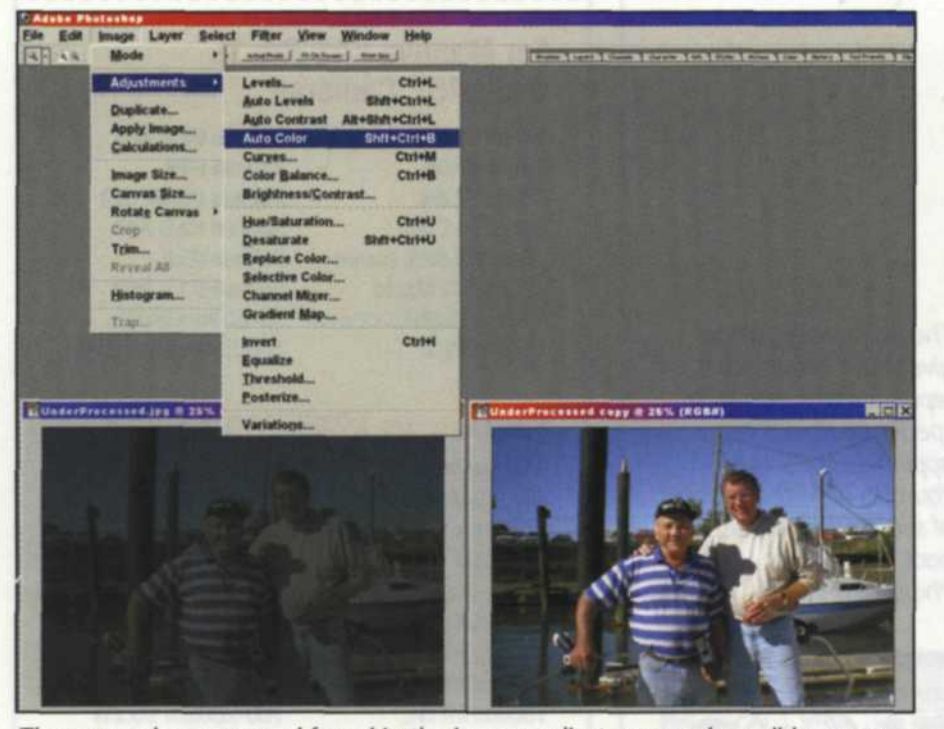

The auto color command found in the image>adjust>auto color pulldown menu can do some incredible changes to images thought to be lost.

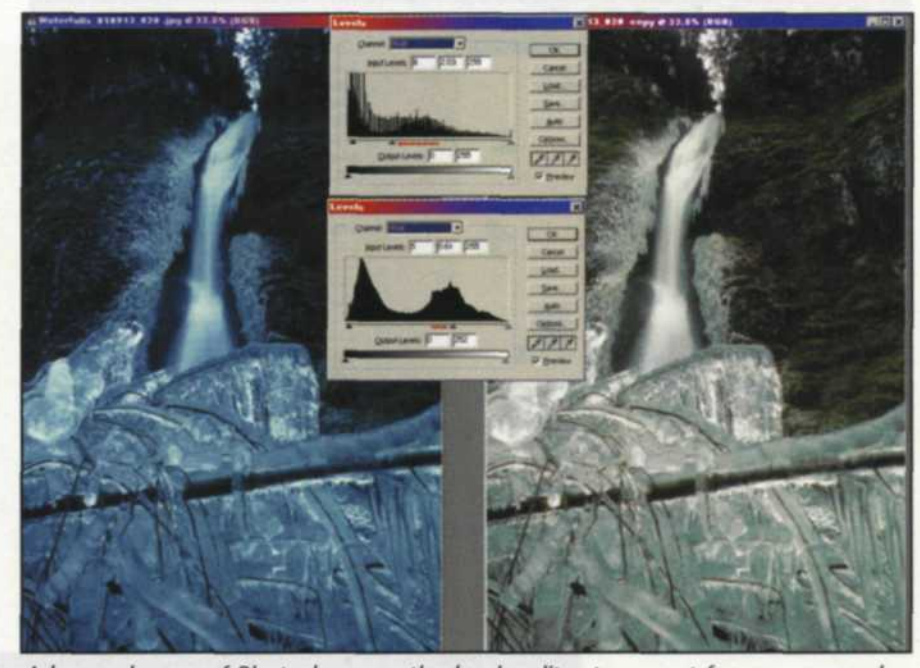

Advanced users of Photoshop use the levels editor to correct for crossover color, midtone loss of detail, underexposure, and a variety of other photographic curve problems. In this case the RGB midtone values were increased with the midtone slider, and the blue midtones were decreased with the blue mid-tone slider.

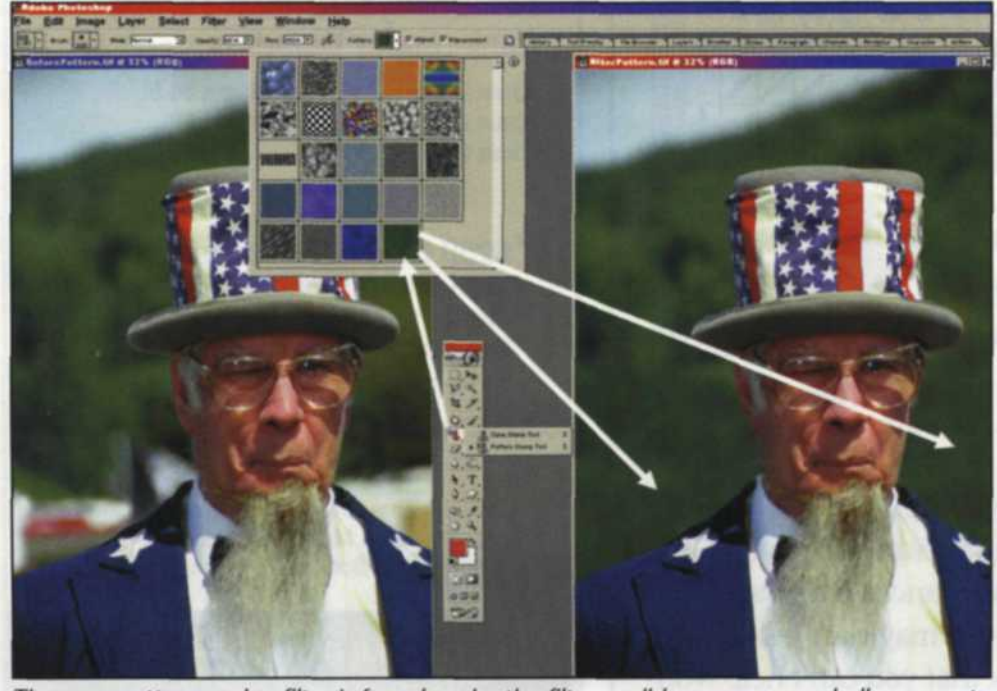

The new pattern maker filter is found under the filters pulldown menu and allows you to select portions of a image and create a brush pattern that can be used to fill in similar areas in an image.

perform its tricks than the clone tool, but its accurate reproduction makes it the perfect candidate for difficult repair jobs.

The Patch tool allows you to drag a selected area over an area to be repaired or you can do the opposite. Much like the Healing brush, the Patch tool will match texture, lighting, and shading of the sampled pixels to the source pixels. The selection can be feathered from 5-6 pixels for a better blend. We found this tool to be great for removing large amounts of dust particles and scratches. The speed of this tool far surpasses any combination of older Photoshop tools.

The work space in Photoshop 7 has been redesigned to make life easier for the image editor. It is more organized with a palette well where you can dock all the palettes you use most often. Instead of having several palettes floating on the

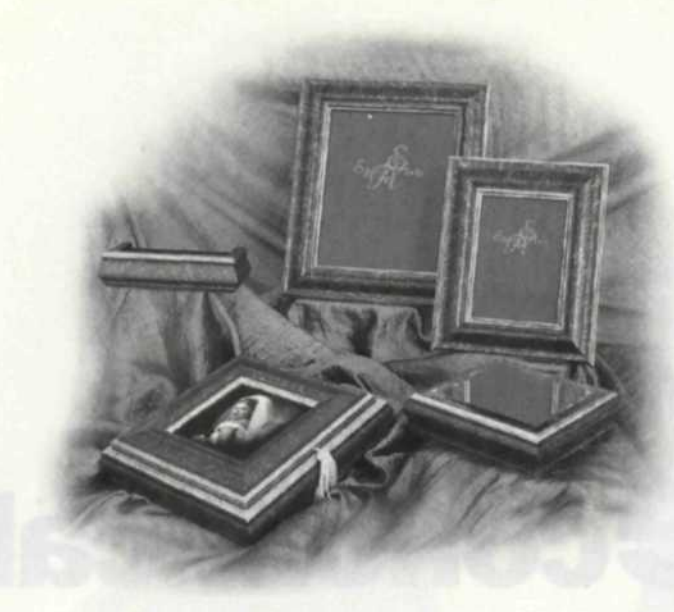

Picture perfect, front and back. Hand finished frames and photo boxes Unique wooden easel back 4x5's, 5x5's, 8x8's in stock Exceptional quality \* Check Out Our New Styles\*

## Epoch Arts www.epocharts.com

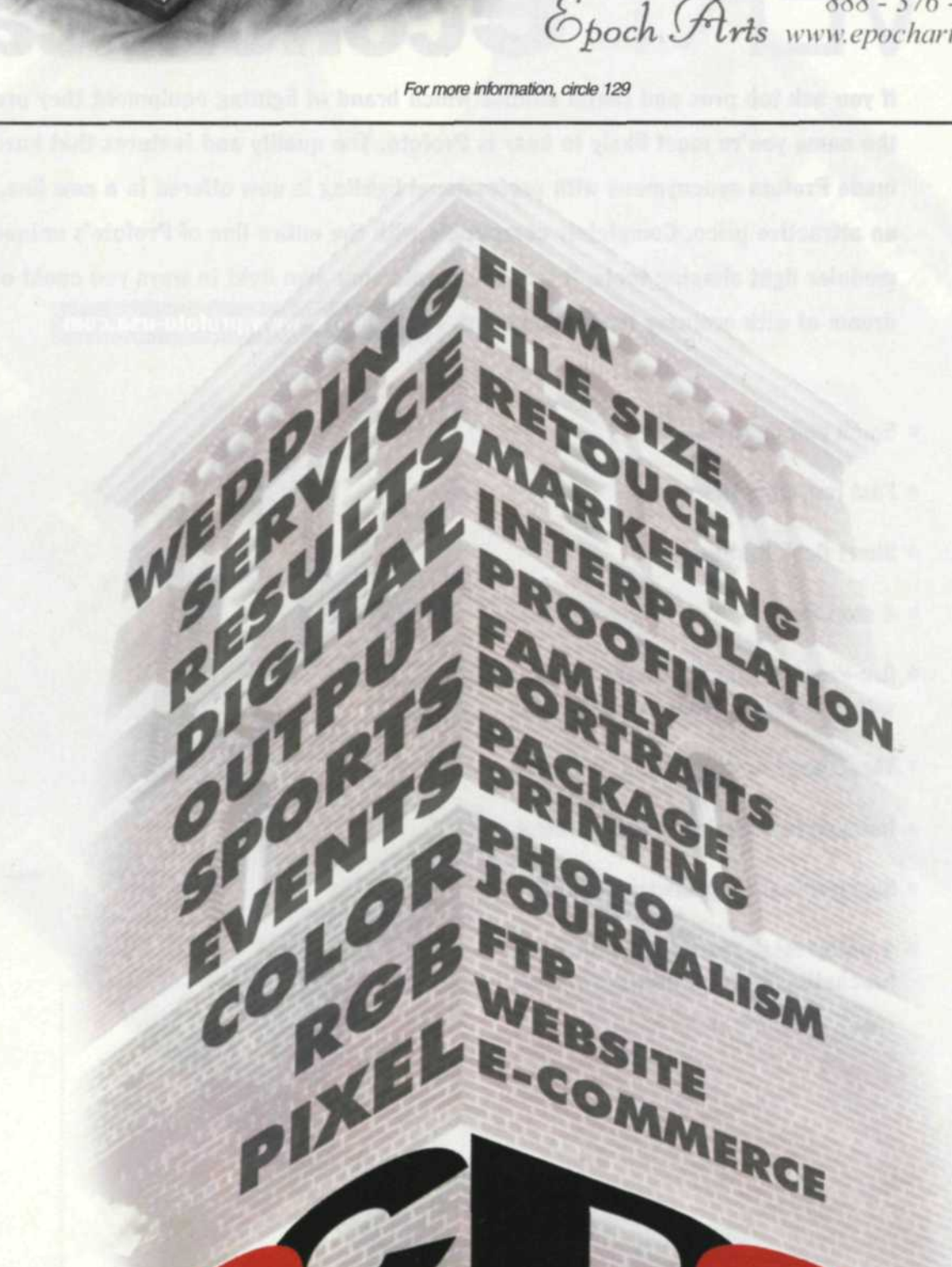

digitaloutputcent utcente digitaloutpu

The foundation of a successful studio.

888-539-1644 1670 East Race St. Allentown, PA 18109 2409 Government St. Mobile, AL 36606 251-471-4763

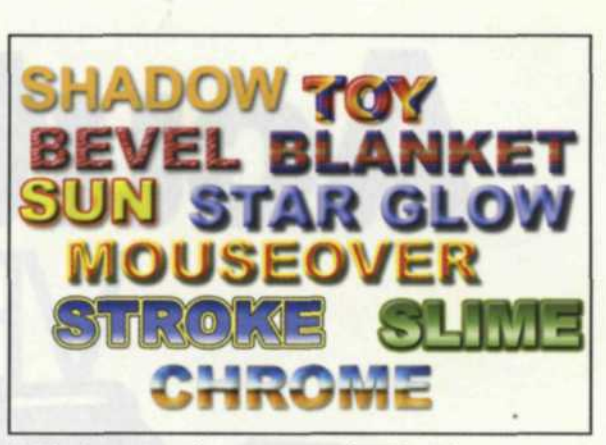

With the text tool can use any font found on your system and apply any of the hundreds of style variations in style pulldown menu.

screen getting in the way, they are docked just a mouse click away. Simply touch the desired tab and your palette choice opens immediately. When you are finished, it rolls back up into the palette well until next time.

One feature that makes color correction easier is their new Auto Color function. This command looks at the highlights, midtones, and shadows, and then removes any predominate color shift. We found it makes a good color decision more often than not, so that beats having to juggle the Auto Levels.

The new Photoshop features five additional layers blending modes-linear burn, linear dodge, vivid light, linear light, and pin light. If you need to create special backgrounds using patterns, Photoshop 7 has a new Pattern Maker. Version 7.0 also creates separate layers for each new vector shape you add. You see, the list of creative innovations goes on and on.

One handy feature Adobe finally included is a spell checker. We would all have trouble winning a spelling bee these days, as word processing programs have spoiled us. Just right click on the text, and it will correct your spelling in English and even several other languages.

Since our lives revolve around the Internet, Photoshop 7 includes Image Ready 7, which features an optimization method for GIF files and it allows you to see your animations in the editor. The program also features several other web authoring tools to increase the speed and quality of your web page design.

Just when things were starting to settle down from all the hoopla from Photoshop 6, Adobe stirs up the pot again. It's obvious that a lot of time and effort went into designing this new version. Their efforts to organize and customize the work space are (Continued on page 68)

# CALENDAR

| How To Create and Run a Successful Portrait/Wedding Business<br>with Monte Zucker            | April 29–May 3 | Sarasota, FL. Contact Monte Zucker at (941) 918-0904. Five day class is \$600; half-price for spouses.<br>Completely hands-on, one-on-one in-depth portrait and wedding workshop. |
|----------------------------------------------------------------------------------------------|----------------|----------------------------------------------------------------------------------------------------|
| Indiana Historical Society Annual Photography Contest                                        | Deadline May 3 | Contact: Aimee Klein at (317) 233-0833; aklein@indianahistory.org.                                                                                                    |
| The Photographic Historical Society of Canada<br>Annual Spring Photographica Fair            | May 5          | Toronto, Canada. Contact PHSC, Box 54620, RPO Ave., Fairlawn, Toronto, Ontario, Canada M5M 4N5, (416) 243-1439, http://web.onramp.ca/phsc.                                        |
| The Julia Dean Photo Workshops<br>Advanced Studio Lighting Techniques with Bobbi Lane        | May 5, 6       | Venice, CA. Contact: Julia Dean & Associates, 3111 Ocean Front Walk, Suite 102, Marina del Rey, CA<br>90292; (310) 821-0909; www.juliadean.com, julia@juliadean.com.              |
| Veronica Cass Academy of Photographic Retouching Arts<br>Negative Retouching                 | May 6-10       | Contact: Veronica Cass Academy, 7506 New Jersey Ave., Hudson, FL 34667; (727) 863-2738;<br>www.veronicacass.com, veronicacassinc@worldnet.att.net.                                |
| Veronica Cass Academy of Photographic Retouching Arts<br>Photo Oil Painting                  | May 2024       | Contact: Veronica Cass Academy, 7506 New Jersey Ave., Hudson, FL 34667; (727) 863-2738;.<br>www.veronicacass.com, veronicacassinc@worldnet.att.net.                               |
| Duckspool Workshops: Finding Your Identity as an Image Maker<br>with Charles Harbutt         | June 5-11      | Contact Peter Goldfield 0044 (0) 1823 451305; www.duckspool.com; photographers@duckspool.com.                                                                                     |
| Palm Beach Photographic Centre: Cherished Light:<br>The Photography of Grace & George Schaub | through June 8 | Delray Beach, FLContact: Palm Beach Photographic Centre, . 55 NE 2nd Ave., Delray Beach, FL, (561) 276-9797.                                                                      |
| Pisconeri Workshops<br>Paris Nights                                                          | June 9–15      | Paris, France. Contact: Judity Pishnery at (404) 525-4829; pisconeriworkshops@earthlink.net;<br>www.pisconeri.com.                                                                |
| The Julia Dean Photo Workshops<br>The Art of Polaroid Transfer                               | June 25        | Venice, CA. Contact: Julia Dean & Associates, 3111 Ocean Front Walk, Suite 102, Marina del Rey, CA<br>90292; (310) 821-0909; www.juliadean.com, julia@juliadean.com.              |
| Santa Fe Workshops<br>Basic Lighting Techniques with Tony Corbell                            | June 30–July 6 | Santa Fe, NM. Contact SF Workshops, P.O. Box 9916, Santa Fe, NM 87504; www.santafeworkshops.com .<br>or (505) 983-1400, fax (505) 989-8604.                                       |
| Santa Fe Workshops<br>Contemporary Wedding Photography with Bambi Cantrell                   | July 7–13      | Santa Fe, NM. Contact SF Workshops, P.O. Box 9916, Santa Fe, NM 87504; www.santafeworkshops.com or (505) 983-1400, fax (505) 989-8604.                                            |
| Golden Gate School of Professional Photography:<br>Photoshop with Jane Conner-Ziser          | June 23–28     | San Mateo, CA. Contact Julie Olson, PO Box F, San Mateo, CA 94402-0018; (650) 548-0889;<br>www.goldengateschool.org.                                                              |
| Golden Gate School of Professional Photography:<br>Portraiture with Calvin Hayes             | June 23-28     | San Mateo, CA. Contact Julie Olson, PO Box F, San Mateo, CA 94402-0018; (650) 548-0889;<br>www.goldengateschool.org.                                                              |
| Golden Gate School of Professional Photography:<br>Lighting and Weddings with Eddie Tapp     | June 23–28     | San Mateo, CA. Contact Julie Olson, PO Box F, San Mateo, CA 94402-0018; (650) 548-0889;<br>www.goldengateschool.org.                                                              |
| Golden Gate School of Professional Photography:<br>Polaroid Transfers/SC-70 with Nick Vedros | June 23-28     | San Mateo, CA. Contact Julie Olson, PO Box F, San Mateo, CA 94402-0018; (650) 548-0889;<br>www.goldengateschool.org.                                                              |
| WPPI 2003 Convention and Trade Show                                                          | Feb. 2-6       | Bally's Las Vegas. Contact WPPI, 1312 Lincoln Blvd., Santa Monica, CA 90401; (310) 451-0090<br>(ext. 313), fax (310) 395-9058, or www.wppinow.com.                                |

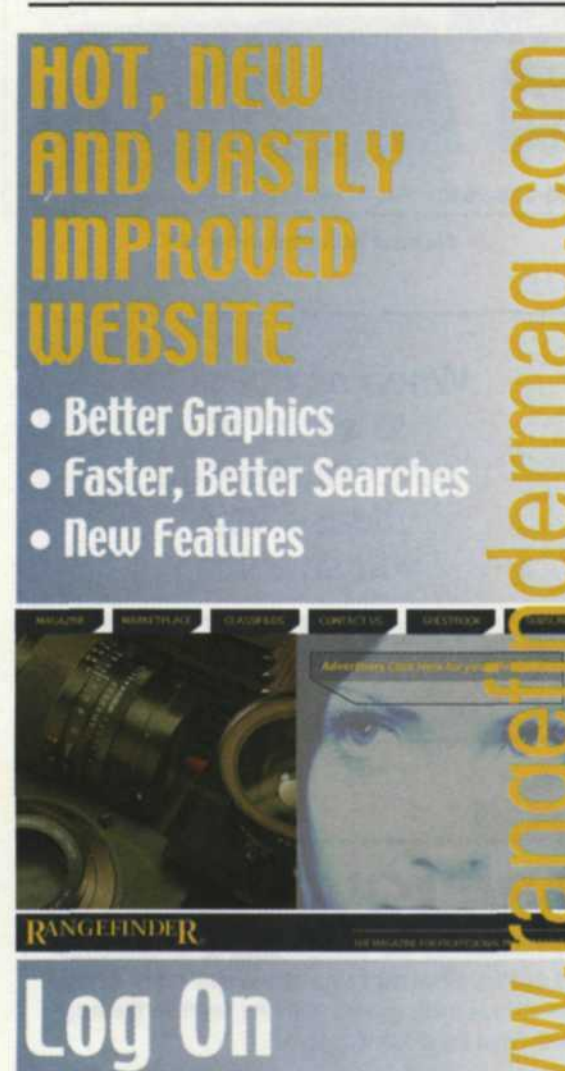

### First Exposure: Adobe Photoshop 7.0 (Continued from page 24)

X TO ADVERTISERS

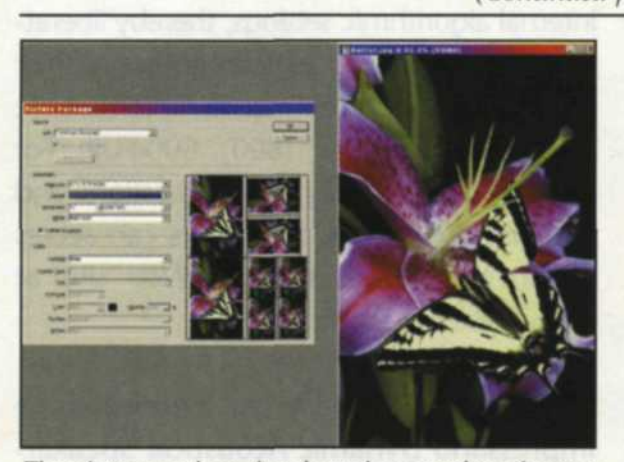

The picture package has been improved to give you more control over how the format is setup up, and which images are in the final printout. You can use one image in several sizes, or load in files and add them to each image holder in the format.

greatly appreciated. The File Browser is the answer to the photographer's prayer for visual image confirmation. Best of all though, are the Healing brush and Patch tool. These fabulous functions make photo restoration and image retouching easier for us all. Hats off to the Adobe crew—Photoshop 7 is a winner.

Best of all, you can purchase a full ver-

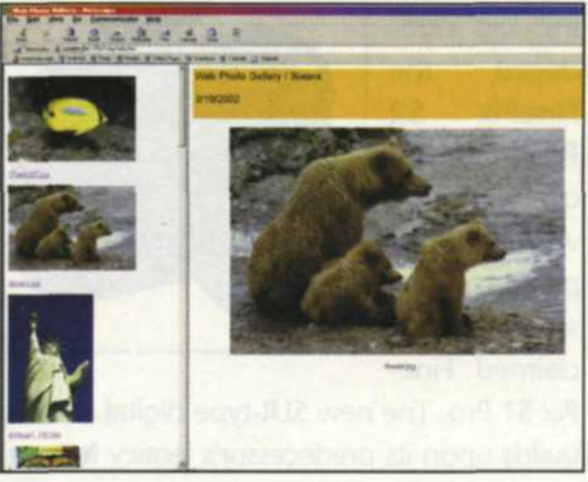

WEB page galleries can be created with the file>automate>WEB photo gallery pulldown menus. You have the option of screen layout, image size, titles, and how the page will be display on your web site.

sion upgrade for only \$149. For further information about Photoshop 7, contact Adobe at www.adobe.com.

Jack and Sue Drafahl are freelance journalists/ photographers living in the Pacific Northwest. They have owned and operated a custom lab and service bureau, Image Concepts, for many years. They can be reached at: concepts@pacifier.com. The Drafahls new web site is: www.jackandsuedrafahl.com

loday.